Arthur Andrade Godoy, Lucas Rafael da Costa, Micael Barbosa Soares, Victor Lucas Bueno SIlva.

Apostila PUW (Plataforma Universal do Windows).

# Sumário

| 1. Prefácio                                                                  |    |
|------------------------------------------------------------------------------|----|
| 2. Tutorial Completo: Desenvolvimento de um Quiz Interativo em UWP para Xbox |    |
| 2.1 Introdução                                                               | 4  |
| 2.2 Instalação das Ferramentas Necessárias                                   | 4  |
| 2.2.1 Visual Studio                                                          | 4  |
| Instalando o Visual Studio                                                   | 4  |
| Instalando Componentes Individuais (Se Necessário)                           | 5  |
| Verificando a Instalação                                                     | 6  |
| 2.2.2 MySQL Server                                                           | 6  |
| Instalação do MySQL Server                                                   | 6  |
| Configuração do Banco de Dados                                               | 7  |
| Criação das Tabelas                                                          | 8  |
| Inserindo Dados no Banco                                                     | ç  |
| Exemplos de Comandos para Gerenciamento                                      | 10 |
| 2.2.3 Modo Desenvolvedor no Xbox                                             | 11 |
| Pré-requisitos                                                               | 11 |
| Passo a Passo para Ativar o Modo Desenvolvedor                               |    |
| Instalando e Executando Aplicativos UWP no Xbox                              |    |
| Adversidades e Soluções                                                      | 13 |
| 2.3 Estrutura do Projeto                                                     | 14 |
| Páginas do Projeto                                                           | 14 |
| 2.3.1 MainMenuPage.xaml.cs                                                   | 14 |
| 2.3.2 MainPage.xaml.cs                                                       |    |
| 2.3.4 ScoreboardPage.xaml.cs                                                 | 16 |
| 2.3.5 Fluxo Geral do Usuário                                                 | 16 |
| 2.4 Personalização para o Xbox                                               | 17 |
| 2.4.1 Configuração Inicial para o Xbox                                       | 17 |
| 2.4.2 Ajustes de Navegação pelo Controle do Xbox                             | 17 |
| 2.4.2.1 Remoção do Cursor                                                    | 18 |
| 2.4.2.2 Navegação via Controle                                               |    |
| 2.4.2.3 Design Responsivo                                                    | 19 |
| 2.4.2.4 Legendagem dos Botões do Controle                                    | 19 |
| 2.5 Testes no Xbox                                                           | 19 |
| 2.6 Conclusão                                                                | 20 |

## 1. Prefácio

## "Construa o futuro com UWP"

A **Universal Windows Platform (UWP)** foi apresentada em 2015 como parte do ecossistema do Windows 10, com o objetivo de unificar o desenvolvimento de aplicativos para os dispositivos Windows. Criada pela Microsoft, essa plataforma permite que desenvolvedores criem aplicativos que podem ser executados em uma ampla gama de dispositivos, incluindo PCs, consoles Xbox, dispositivos IoT e HoloLens, sem a necessidade de reescrever o código para cada tipo de dispositivo. Essa abordagem "escreva uma vez, rode em qualquer lugar" representa um marco no desenvolvimento multiplataforma para o ecossistema Windows.

A UWP utiliza as linguagens C#, Visual Basic, C++ e JavaScript, permitindo flexibilidade para diferentes perfis de desenvolvedores. A base de sua arquitetura é o **Windows Runtime (WinRT)**, uma API poderosa que fornece acesso aos recursos do sistema operacional, como interfaces de usuário, sensores e dispositivos de entrada.

Um aspecto interessante da UWP é sua integração com o **Xbox**, que possibilita a criação de aplicativos otimizados para navegação com controle. Isso é particularmente útil para experiências imersivas como jogos ou aplicações interativas, onde o controle precisa ser intuitivo e rápido.

Diferente de outras plataformas de desenvolvimento, a UWP suporta nativamente o design responsivo, facilitando a criação de interfaces adaptáveis para diferentes tamanhos de tela e modos de interação, como toque, teclado, mouse e controle remoto.

Além disso, a UWP proporciona gerenciamento eficiente de memória e desempenho. Por ser integrada ao Windows, oferece segurança e isolamento para os aplicativos, garantindo que sejam executados em um ambiente controlado e seguro. Com seu modelo de distribuição pela Microsoft Store, os aplicativos UWP têm maior alcance e podem ser facilmente atualizados para todos os dispositivos dos usuários.

A UWP não é apenas uma plataforma de desenvolvimento; é uma ponte para criar experiências conectadas em todo o ecossistema Windows. Seja em um PC de trabalho, um console Xbox em casa ou um dispositivo inovador como o HoloLens, a UWP permite que desenvolvedores transformem ideias em aplicativos de impacto global

## 2. Tutorial Completo: Desenvolvimento de um Quiz Interativo em UWP para Xbox

## 2.1 Introdução

Este documento serve como um guia abrangente para o desenvolvimento de um aplicativo de quiz interativo utilizando a plataforma Universal Windows Platform (UWP), com integração ao console Xbox e banco de dados MySQL. O projeto foi idealizado para oferecer uma experiência educativa e imersiva, com pontuação armazenada em um banco de dados remoto. Além disso, documentamos as adversidades enfrentadas ao longo do caminho e as soluções implementadas.

## 2.2 Instalação das Ferramentas Necessárias

Para dar início ao desenvolvimento, instalamos e configuramos o ambiente necessário:

## 2.2.1 Visual Studio

O **Visual Studio** é a principal ferramenta de desenvolvimento utilizada para criar aplicativos na **Universal Windows Platform (UWP)**. Este poderoso ambiente integrado de desenvolvimento (IDE) oferece suporte a diversas linguagens e frameworks, tornando-o essencial para nosso projeto. Abaixo está um guia detalhado para a instalação, configuração e escolha das opções corretas para maximizar a eficiência no desenvolvimento UWP.

## Instalando o Visual Studio

## 1. Baixando o Visual Studio

- Acesse o site oficial do Visual Studio: https://visualstudio.microsoft.com/.
- Clique em "Download" na versão Community (gratuita para uso pessoal, acadêmico ou de pequenos negócios).
- Salve o instalador em seu computador e execute-o.

## 2. Executando o Instalador

 Após a inicialização do instalador, será exibida a tela de seleção de carga de trabalho. Essa etapa é fundamental para garantir que as ferramentas corretas sejam instaladas para nosso projeto.

## Escolhendo as Cargas de Trabalho

Para desenvolver nosso projeto UWP, selecione as seguintes opções:

## 1. Desenvolvimento para Plataforma Universal do Windows

• Esta é a carga de trabalho principal para projetos UWP.

Ela inclui:

- Ferramentas para criação de aplicativos UWP.
- O Windows SDK necessário para acessar APIs do sistema Windows.
- Suporte para o desenvolvimento e teste em dispositivos como Xbox, PCs e HoloLens.

#### 2. .NET Desktop Development (opcional, mas recomendado)

 Inclui bibliotecas adicionais que podem ser úteis, especialmente se seu projeto precisar interagir com APIs .NET mais antigas.

#### 3. Desenvolvimento com C++ (opcional e recomendado)

 Caso você esteja planejando integrar partes do código em C++, adicione essa carga de trabalho. Isso é útil para projetos que precisam de maior controle sobre desempenho e memória.

#### 4. Ferramentas para Desenvolvimento em Gamepad e Xbox (opcional)

• Se o projeto incluir suporte a dispositivos Xbox ou controles, instale essas ferramentas adicionais para uma integração otimizada.

## Instalando Componentes Individuais (Se Necessário)

Além das cargas de trabalho acima, verifique os seguintes componentes opcionais:

#### 1. Versões Específicas do Windows SDK

 Certifique-se de que o Windows 10 SDK (10.0.19041 ou superior) esteja selecionado. Esse SDK é essencial para desenvolver e testar aplicativos UWP.

#### 2. Emuladores (opcional)

 Se você planeja testar o aplicativo em dispositivos que não possui fisicamente, como o HoloLens, selecione os emuladores disponíveis.

#### 3. Ferramentas de Diagnóstico e Depuração

 Garanta que ferramentas como o Windows Performance Toolkit e o Remote Debugger estejam ativadas para ajudar a identificar e corrigir problemas de desempenho.

## 4. Microsoft Store SDK

 Inclua o SDK para garantir que o aplicativo atenda aos requisitos da Microsoft Store, caso você planeje publicar seu projeto lá.

## Configurando o Ambiente Após a Instalação

- 1. Primeira Execução do Visual Studio
  - Ao iniciar o Visual Studio pela primeira vez, será solicitado que você selecione um

ambiente de desenvolvimento. Escolha "C# para Aplicações UWP" como padrão.

## 2. Login com uma Conta Microsoft

 Faça login com uma conta Microsoft para ativar a licença da versão Community e acessar recursos como o armazenamento em nuvem no Azure DevOps (opcional).

#### 3. Configuração Adicional

- Certifique-se de que o Visual Studio reconheça o Windows SDK instalado. Para isso:
  - Vá até Ferramentas > Opções > Projetos e Soluções > SDKs e Ferramentas.
  - Verifique se o SDK do Windows 10 está listado.

## Verificando a Instalação

#### 1. Criação de um Projeto de Teste

- Para garantir que tudo foi instalado corretamente, crie um novo projeto UWP:
  - Clique em "Criar um novo projeto".
  - Escolha o modelo "Aplicativo em Branco (Universal Windows)".
  - Nomeie o projeto e clique em "Avançar".

## 2. Teste de Execução

- Compile e execute o projeto em modo de depuração (F5).
- Verifique se o aplicativo é iniciado sem erros.

Com essas etapas concluídas, você estará pronto para iniciar o desenvolvimento de seu aplicativo UWP no Visual Studio. Essa configuração garante acesso a todas as ferramentas necessárias para criar, depurar e publicar aplicativos no ecossistema Windows.

## 2.2.2 MySQL Server

O **MySQL Server** é uma das bases de dados mais populares do mundo e será usado para armazenar as perguntas, respostas e o scoreboard do nosso projeto. Esta seção detalha as etapas de instalação, configuração, criação do banco de dados e tabelas, além da inserção inicial de dados.

## Instalação do MySQL Server

- 1. Baixando o MySQL Server
  - Acesse o site oficial: <u>https://dev.mysql.com/downloads/installer/</u>.
  - Baixe o MySQL Community Installer (versão gratuita).

#### 2. Executando o Instalador

• Abra o arquivo baixado. Na tela inicial, selecione Setup Type como Developer

**Default** para instalar todos os componentes necessários, incluindo o MySQL Server, Workbench e os conectores.

#### 3. Configuração Inicial

- Escolha uma configuração Standalone MySQL Server.
- Defina uma senha para o usuário root. Anote essa senha, pois será usada para conectar ao banco no projeto.

#### 4. Teste da Conexão

 Após a instalação, abra o MySQL Workbench e faça login com o usuário root e a senha definida.

## Configuração do Banco de Dados

#### 1. Criando um Banco de Dados

No MySQL Workbench, execute o comando abaixo para criar o banco de dados que será usado pelo projeto:

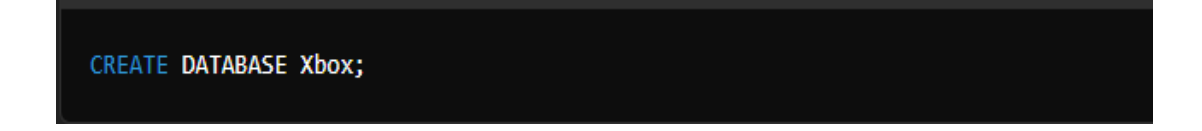

Esse comando cria o banco de dados chamado **Xbox**. É nesse banco que todas as tabelas e informações do nosso projeto serão armazenadas.

#### 2. Selecionando o Banco de Dados

1. Para começar a trabalhar no banco criado, use o comando:

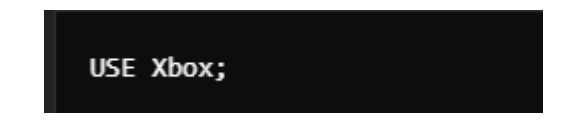

## Criação das Tabelas

O projeto necessita de duas tabelas principais: **Questions** e **Answers** para armazenar as perguntas e respostas do quiz, e uma tabela **Scoreboard** para registrar os jogadores e suas pontuações.

1. Tabela Questions

Esta tabela armazena as perguntas do quiz. Cada pergunta tem um ID único e o texto da pergunta.

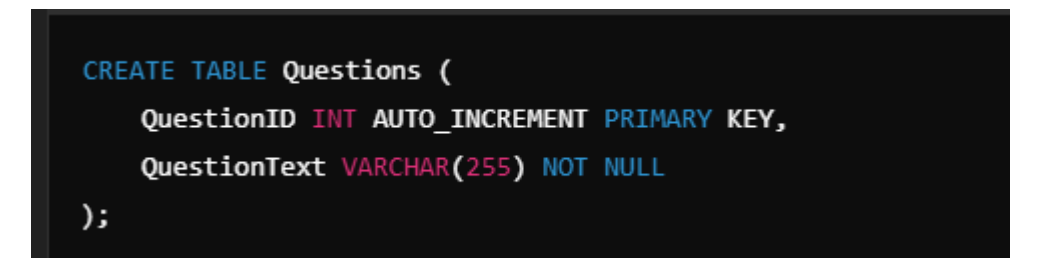

- QuestionID: Um identificador único para cada pergunta, gerado automaticamente.
- QuestionText: O texto da pergunta.

#### 2. Tabela Answers

Esta tabela armazena as respostas possíveis para cada pergunta e identifica qual delas está correta:

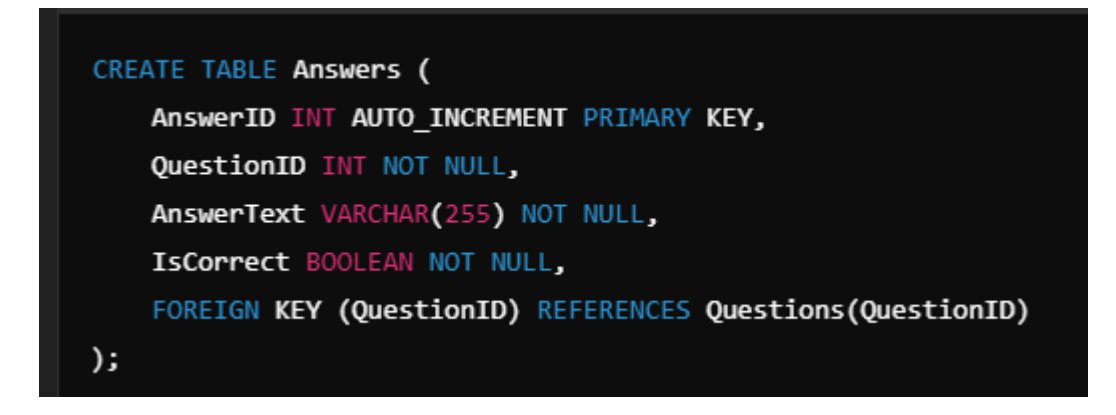

- AnswerID: Um identificador único para cada resposta.
- QuestionID: Um vínculo com a pergunta correspondente na tabela **Questions**.
- AnswerText: O texto da resposta.
- IsCorrect: Indica se a resposta é correta (TRUE) ou não (FALSE).

## 3. Tabela Scoreboard

2. Esta tabela armazena os nomes dos jogadores e suas respectivas pontuações.

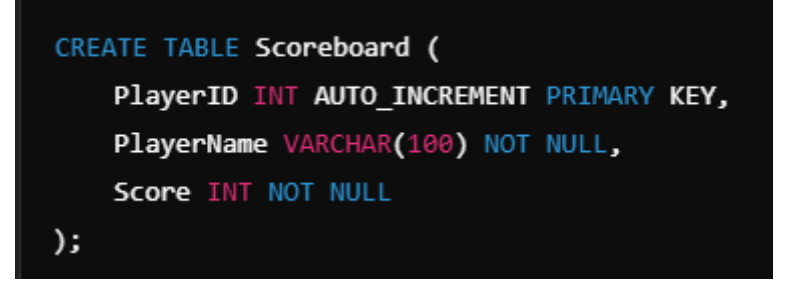

- PlayerID: Um identificador único para cada jogador.
- PlayerName: Nome do jogador.
- Score: Pontuação do jogador no quiz.

## Inserindo Dados no Banco

- 1. Inserindo Perguntas
- 3. Adicione perguntas e vincule respostas a elas:

```
INSERT INTO Questions (QuestionText) VALUES ('Qual é a capital da França?');
```

• Este comando insere uma pergunta na tabela **Questions**.

## 2. Inserindo Respostas

4. Agora, adicione as respostas para a pergunta criada:

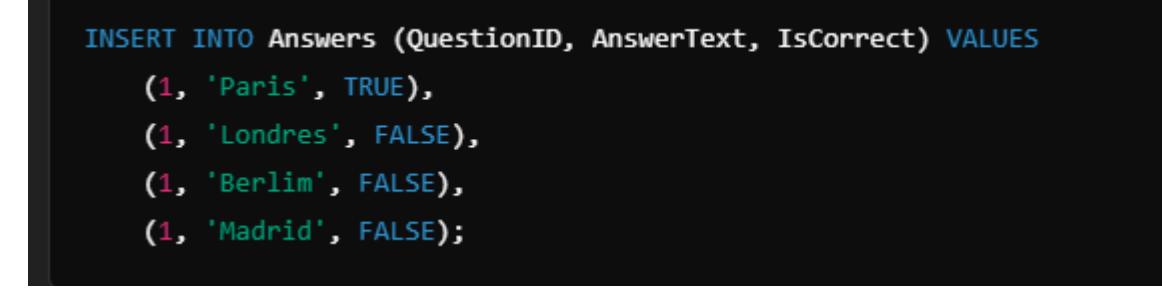

- Cada resposta está vinculada ao *QuestionID* da pergunta correspondente.
- 3. Inserindo Dados no Scoreboard
- 5. Para registrar um jogador:

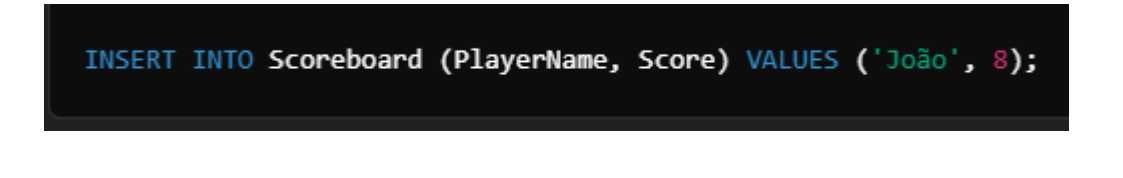

• Esse comando adiciona um jogador chamado João com 8 pontos no quiz.

## Exemplos de Comandos para Gerenciamento

- 1. Atualizar uma Pergunta
- 6. Caso precise alterar o texto de uma pergunta:

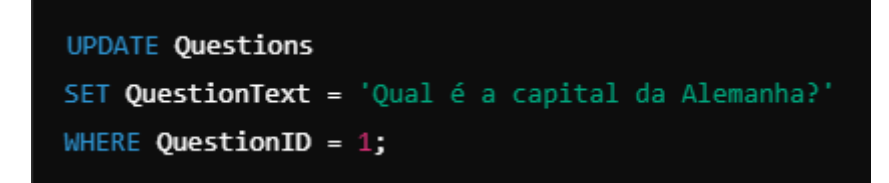

## 2. Excluir uma Pergunta ou Jogador

7. Para remover uma pergunta e suas respostas associadas:

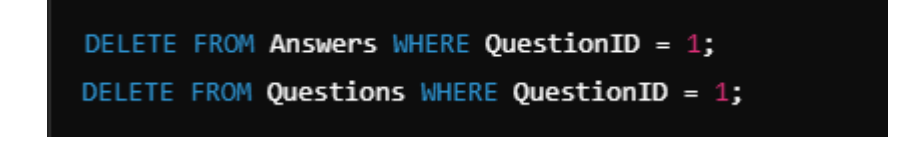

8. Para excluir um jogador específico do scoreboard:

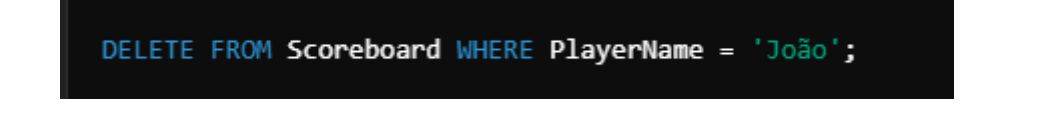

#### 3. Consultar Dados

9. Para visualizar todas as perguntas e respostas:

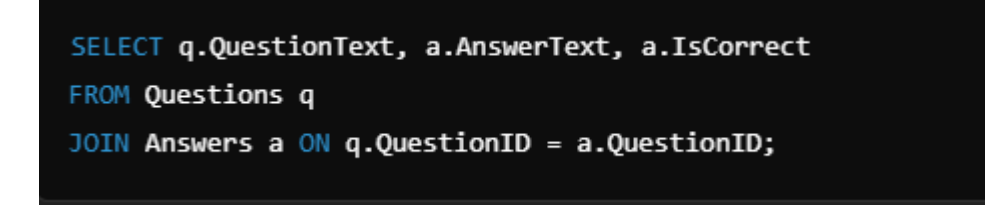

## Conexão com o Projeto UWP

Para que o projeto UWP possa interagir com o banco de dados, foi utilizado o pacote **MySqlConnector** no código. O código de exemplo para conexão ao banco foi configurado com as credenciais:

```
private string connectionString = "Server=192.168.1.2;Database=Xbox;User Id=root;Password=
private string connectionString = "Server=192.168.1.2;Database=Xbox;User
Id=root;Password=tutupernas;";
```

Certifique-se de que o endereço IP, o nome do banco de dados e as credenciais estejam configurados corretamente para permitir a conexão.

Com isso, o MySQL Server está pronto para ser usado no projeto. Ele gerencia as perguntas, respostas e pontuações do quiz, fornecendo uma base sólida para o funcionamento do aplicativo.

## 2.2.3 Modo Desenvolvedor no Xbox

O **Modo Desenvolvedor no Xbox** permite que seu console execute aplicativos criados na plataforma UWP (Universal Windows Platform). Este recurso transforma o Xbox em um ambiente de desenvolvimento, permitindo testar e executar aplicativos diretamente no console.

#### Pré-requisitos

Antes de ativar o Modo Desenvolvedor no Xbox, certifique-se de ter:

• Uma conta Microsoft ativa.

- Um console Xbox One ou Xbox Series atualizado para a versão mais recente.
- Um PC com o Visual Studio instalado e configurado para desenvolvimento UWP.

## Passo a Passo para Ativar o Modo Desenvolvedor

- 1. Acesse a Microsoft Store no Xbox
  - Ligue o console e abra a **Microsoft Store**.
  - Pesquise por Dev Mode Activation e faça o download do aplicativo Dev Mode Activation.

#### 2. Configure o Modo Desenvolvedor no Console

- Após o download, abra o aplicativo **Dev Mode Activation**.
- O aplicativo exibirá um código de ativação.
- Anote esse código, pois ele será usado na próxima etapa.

#### 3. Ative o Modo Desenvolvedor na Conta Microsoft

- No seu PC, acesse o site <u>https://developer.microsoft.com/en-us/xboxactivate</u>.
- Faça login com a mesma conta Microsoft usada no console.
- Insira o código de ativação exibido no aplicativo **Dev Mode Activation** no Xbox.

#### 4. Reinicie o Console

- Após a ativação, o console solicitará uma reinicialização para entrar no Modo Desenvolvedor.
- Reinicie o Xbox.

#### 5. Configuração Inicial no Modo Desenvolvedor

- Após reiniciar, o console entrará na interface do Modo Desenvolvedor.
- Certifique-se de que o Xbox esteja conectado à mesma rede local do seu PC.
- O console exibirá um endereço IP e um portal web para gerenciar aplicativos (exemplo: http://192.168.1.10).

## Instalando e Executando Aplicativos UWP no Xbox

- 1. Configurar o Visual Studio para o Xbox
  - Abra o Visual Studio no seu PC.
  - Carregue o projeto UWP que criamos anteriormente.

• No menu superior, selecione **Build > Deploy Solution**.

## 2. Configurar o Endereço do Xbox

- No Visual Studio, vá para o menu **Tools > Options > Debugging > Device Portal**.
- Adicione o endereço IP do Xbox exibido no Modo Desenvolvedor.

#### 3. Habilitar a Implantação Remota

- No Visual Studio, selecione **ARM** como arquitetura de build (compatível com Xbox).
- Escolha o Remote Machine como destino.
- Clique em **Deploy** para enviar o aplicativo para o console.

## 4. Executar o Aplicativo no Xbox

- Após o deploy, o aplicativo aparecerá na interface do Modo Desenvolvedor no Xbox.
- Use o controle para abrir e testar o aplicativo.

## Adversidades e Soluções

- Problema: "Unable to connect to remote machine" (Incapaz de conectar ao Xbox) Solução:
  - Certifique-se de que o console e o PC estejam na mesma rede local.
  - Verifique se o IP configurado no Visual Studio é o mesmo exibido no Xbox.
  - Reinicie o console e o PC para garantir que as configurações de rede estejam corretas.

#### Problema: O Modo Desenvolvedor não aparece no console após reiniciar Solução:

- Verifique se o aplicativo **Dev Mode Activation** está instalado e configurado corretamente.
- Certifique-se de que a conta Microsoft usada para ativação seja a mesma usada no console.

#### Problema: Falha ao executar o aplicativo no Xbox Solução:

- Confirme que o projeto está configurado como UWP App.
- Certifique-se de que as dependências (como MySQLConnector) foram corretamente incluídas no projeto.
- Verifique se o código é compatível com a arquitetura ARM ou ARM64.

## 2.3 Estrutura do Projeto

A estrutura do projeto é composta por várias páginas e componentes que trabalham em conjunto para fornecer a funcionalidade completa do aplicativo. Cada página desempenha um papel essencial e possui funcionalidades específicas. A seguir, descreveremos detalhadamente cada parte do projeto e sua finalidade.

## Páginas do Projeto

## 2.3.1 MainMenuPage.xaml.cs

**Função**: Esta é a página inicial do aplicativo, onde o usuário pode navegar para diferentes funcionalidades.

- Botões Principais:
  - Iniciar Quiz: Leva o usuário para a página principal do quiz (MainPage).
  - Exibir Scoreboard: Navega para a página de placar (ScoreboardPage) para mostrar as pontuações.
  - Fechar Jogo: Fecha o aplicativo.
- Estrutura de Código:

A página contém botões que executam os seguintes métodos:

- StartQuizButton\_Click: Navega para a página do quiz.
- ShowScoreboardButton\_Click: Navega para a página de placar.
- ExitButton\_Click: Fecha o aplicativo utilizando Application.Current.Exit().

## 2.3.2 MainPage.xaml.cs

**Função**: Página onde o quiz acontece. Ela gerencia o carregamento de perguntas e respostas, a pontuação do usuário e a navegação para a página de finalização do quiz.

- Componentes e Funcionalidades:
  - Perguntas e Respostas: As perguntas e respostas são carregadas dinamicamente do banco de dados

MySQL.

- Método LoadQuestionsFromDatabase: Carrega as perguntas do banco e embaralha-as para torná-las aleatórias.
- Método LoadAnswersForCurrentQuestion: Carrega as alternativas para a pergunta atual e as exibe nos botões.
- Pontuação:
   A variável score é incrementada para cada resposta correta.
- Navegação:

Quando o usuário termina as 10 perguntas do quiz, a página navega para a **EndQuizPage**, onde o jogador pode inserir seu nome para salvar a pontuação.

## 2.3.3 EndQuizPage.xaml.cs

**Função**: Página de finalização do quiz. Permite que o usuário insira seu nome e salve a pontuação no banco de dados.

- Componentes e Funcionalidades:
   O Campo de Nome:
  - O usuário insere o nome em uma **TextBox**.
  - Botão Salvar Pontuação:
    - Executa o método SaveScoreToDatabase, que insere o nome do jogador e a pontuação na tabela Scoreboard do banco de dados.
  - Navegação:
    - O botão "Voltar ao Menu" retorna o jogador para a página inicial (MainMenuPage).

## 2.3.4 ScoreboardPage.xaml.cs

**Função**: Mostra as pontuações registradas no banco de dados em ordem decrescente de pontuação.

- Componentes e Funcionalidades:
  - Exibição do Scoreboard:
    - Os dados são carregados da tabela Scoreboard do banco MySQL usando o método LoadScoreboard.
  - Botão Excluir Pontuações:
    - Permite que o administrador exclua todas as pontuações do placar mediante uma senha.
  - Navegação:
    - O botão "Voltar ao Menu" permite retornar à página inicial.

## 2.3.5 Fluxo Geral do Usuário

1. Página Inicial (MainMenuPage):

O usuário escolhe entre iniciar o quiz, visualizar o placar ou sair do aplicativo.

- 2. Página do Quiz (MainPage):
  - O quiz começa com 10 perguntas aleatórias carregadas do banco de dados.
  - O jogador responde às perguntas e acumula pontos para respostas corretas.
- 3. Página de Finalização (EndQuizPage):

• O jogador insere seu nome e salva sua pontuação no placar.

## 4. Página de Placar (ScoreboardPage):

• O placar exibe as pontuações de todos os jogadores em ordem decrescente.

## 2.4 Personalização para o Xbox

O projeto foi desenvolvido para ser executado no Xbox, exigindo diversas personalizações específicas para atender às limitações e funcionalidades do console. Essas personalizações incluem ajustes de design, navegação, suporte ao controle, remoção do cursor e foco em responsividade. Abaixo, detalhamos cada etapa do processo e os desafios enfrentados.

## 2.4.1 Configuração Inicial para o Xbox

## Etapas Resumidas:

- 1. Habilitação do Modo Desenvolvedor:
  - Acesse as Configurações do Xbox > Modo Desenvolvedor e siga as instruções para habilitá-lo.
  - Faça login com sua conta de desenvolvedor.
- 2. Emparelhamento com o Visual Studio:
  - Adicione o IP do console no Visual Studio para permitir o deploy direto do aplicativo.

## 2.4.2 Ajustes de Navegação pelo Controle do Xbox

## 2.4.2.1 Remoção do Cursor

Por padrão, o UWP exibe um cursor quando o aplicativo é executado. Para proporcionar uma experiência fluida no Xbox, o cursor foi desativado.

#### Implementação:

#### • Método PointerMode:

Adicionamos o código abaixo ao evento de carregamento da página para ocultar o cursor:

Window.Current.CoreWindow.PointerCursor = null; // Remove o cursor

## 2.4.2.2 Navegação via Controle

Os botões do controle do Xbox foram configurados para navegar entre os elementos da interface:

#### • Foco Programático nos Botões:

O foco inicial é definido em um botão específico para evitar a navegação manual. Isso foi implementado com o método:

MyFirstButton.Focus(FocusState.Programmatic);

#### Configuração dos Botões do Controle:

A navegação entre páginas foi vinculada aos botões do controle:

- Botão A: Executa ações principais (como avançar no quiz ou salvar pontuações).
- **Botão B**: Volta para a tela anterior ou cancela uma ação.

## 2.4.2.3 Design Responsivo

O design foi ajustado para se adaptar à resolução do Xbox e facilitar a leitura e interação.

## 2.4.2.4 Legendagem dos Botões do Controle

Uma área de legendagem foi adicionada na parte inferior de cada página para indicar ao jogador quais ações são vinculadas aos botões do controle.

## Exemplo:

- <StackPanel Orientation="Horizontal" HorizontalAlignment="Center" Margin="0,10,0,0">
- <TextBlock Text="A: Confirmar" Margin="10,0"/>
- <TextBlock Text="B: Voltar" Margin="10,0"/>
- o </StackPanel>

## 2.4.3 Adaptação do Layout

## Problemas Resolvidos:

1. Texto Cortado:

Perguntas muito longas estavam sendo cortadas. Isso foi resolvido utilizando propriedades de layout como:

- TextWrapping="Wrap": Permite que o texto seja quebrado em várias linhas.
- MaxWidth e ScrollViewer: Ajustam dinamicamente o tamanho e adicionam uma barra de rolagem para textos maiores.

## 2. Posicionamento dos Botões:

 Botões foram alinhados consistentemente usando Grid e StackPanel, com espaçamento apropriado entre os elementos.

## 2.5 Testes no Xbox

Após todas as implementações, o projeto foi testado diretamente no Xbox para garantir que:

- A navegação fosse fluida.
- O controle fosse intuitivo e responsivo.
- Todos os componentes fossem exibidos corretamente em resoluções maiores.

**Resultados**: O aplicativo apresentou a navegação ideal para usuários do Xbox, com suporte total ao controle e sem a presença do cursor, proporcionando uma experiência de jogo intuitiva e otimizada.

Com essas personalizações, o projeto foi totalmente adaptado para rodar no Xbox, com funcionalidades exclusivas que melhoram a experiência do usuário e garantem uma interface adequada ao console.

## 2.6 Conclusão

O desenvolvimento do quiz interativo para Xbox utilizando a Universal Windows Platform (UWP) foi uma jornada desafiadora e enriquecedora. Este projeto destacou a integração de tecnologias como MySQL, Visual Studio e o Modo Desenvolvedor do Xbox, permitindo a criação de um aplicativo funcional e inovador, adaptado para navegação via controle.

Superamos obstáculos significativos, como configurar conexões remotas para o banco de dados, ajustar a interface para dispositivos Xbox e criar uma experiência fluida e responsiva. Esses desafios reforçaram a importância de planejamento, trabalho em equipe e aprendizado contínuo.

O projeto alcançou seu objetivo de oferecer uma experiência educativa e imersiva, combinando design, funcionalidade e desempenho. Ele também abriu portas para futuras expansões, como modos multiplayer e integração com plataformas online.

Encerramos este trabalho com orgulho, conscientes de que ele representa não apenas um produto funcional, mas também o marco de nosso crescimento como desenvolvedores e criadores.